## Configurer un nouveau compte e-mail avec Outlook Express

Lorsque vous vous êtes inscrit en ligne, votre premier « compte » e-mail à été automatiquement configuré.

Avec Outlook Express vous avez la possibilité de gérer en même temps plusieurs adresses e-mail. Très pratique quand, par exemple, vous utilisez une boite aux lettres professionnelle et une autre privée.

Pour configurer ce « nouveau compte », allez dans le menu « Outils » puis choisissez « Comptes... ».

Dans ce panneau sont réunis tous les comptes paramétrés dans le logiciel (Courrier, News Groups, Annuaire).

Cliquez sur l'onglet « Ajouter » puis sur « Courrier » pour ajouter votre nouvelle adresse. Un assistant va vous aider dans cette démarche.

| Assistant Connexion Internet                                                                                                    | ×                                                                  |                                                                                                   |  |  |  |
|----------------------------------------------------------------------------------------------------|--------------------------------------------------------------------|---------------------------------------------------------------------------------------------------|--|--|--|
| Votre nom                                                                                                    | ×                                                                  | Dans le premier panneau                                                                           |  |  |  |
| Lors de l'envoi d'un courrier électronique, votre nom apparaît dans le champ De du<br>message sortant. Tapez votre nom tel que vous souhaitez qu'il apparaisse. |                                                                    | saisissez votre nom (par défaut<br>l'assistant affiche celui attribué<br>à l'adresse par défaut). |  |  |  |
| Nom complet : Alexandre Gicquel                                                                                                    | Si besoin est, changez-le.                                         |                                                                                                   |  |  |  |
| Par exemple : Alfred Wallace                                                                                                    |                                                                    | Puis cliquez sur <u>S</u> uivant >                                                                |  |  |  |
| < <u>P</u> récédent                                                                                                    | Suivant > Annuler                                                  |                                                                                                   |  |  |  |
| Assistant Connexion Internet                                                                                                    |                                                                    |                                                                                                   |  |  |  |
| Saisissez votre nouvelle adresse.                                                                                                    | Adresse d'email Internet                                           | × ×                                                                                               |  |  |  |
|                                                                                                    | Votre adresse d'email est celle qu<br>messages.                    | ue vos correspondants utilisent pour vous envoyer des                                             |  |  |  |
| Puis cliquez sur <u>S</u> uivant >                                                                                                    | 💽 J'ai <u>d</u> éjà une adresse d'email dont j'aimerais me servir. |                                                                                                   |  |  |  |
|                                                                                                    | Adr <u>e</u> sse d'email : a.gio                                   | : a.gicquel@online.fr                                                                             |  |  |  |
|                                                                                                    | Pare                                                               | exemple : personne@microsoft.com                                                                  |  |  |  |
|                                                                                                    | 🔿 D'aimerais m'inscrire à un noi                                   | uveau compte de messagerie depuis :                                                               |  |  |  |
|                                                                                                    | Hotr                                                               | mail                                                                                              |  |  |  |
|                                                                                                    |                                                                    | < <u>P</u> récédent <u>S</u> uivant > Annuler                                                     |  |  |  |

| Assistant Connexion Internet                                                                                      |                                            | ×            |                                                                                                    |
|----------------------------------------------------------------------------------------------------|--------------------------------------------|--------------|----------------------------------------------------------------------------------------------------|
| Noms des serveurs de courrier élec                                                                                | tronique                                   | ž            |                                                                                                    |
| <u>M</u> on serveur de courrier entrant est un serveur                                                            | POP3                                       | ~            | Saisissez l'adresse de vos<br>serveurs POP et SMTP.<br>(Si votre serveur supporte IMAP4,<br>profitez-en pour le sélectionner ici à la<br>place de POP3 qui est choisi par |
| Serveur de courrier entrant (POP3, IMAP ou H'<br>pop.free.fr                                                      | TTP):                                      |              | défaut).                                                                                                    |
| Un serveur SMTP est le type de serveur utilisé<br>Ser <u>v</u> eur de courrier sortant (SMTP) :<br>Ismtp.free.frl | pour l'envoi de vos courrier               | s sortants.  | Pour un compte sur Free,<br>saisissez <b>pop.free.fr</b> et<br><b>smtp.free.fr</b> comme indiqué ci-<br>contre.                                                           |
| ]                                                                                                    |                                            |              | Puis cliquez sur Suivant >                                                                                                    |
| < <u>P</u> récédent                                                                                               | <u>S</u> uivant > Anr                      | uler         |                                                                                                    |
| Saisissez le nom de votre                                                                                         | Tapez le nom et le mot de<br>vous a donné. | e passe du c | ompte que votre fournisseur de service Internet                                                                                                    |
| login) ainsi que le mot de passe                                                                                  | Nom du compte :                            | a.gicque     | el                                                                                                    |
| qui le protège.                                                                                                   | Mot do posso :                             | *******      | ***                                                                                                    |

Cliquez sur « Retenir le mot de passe » si vous ne désirez pas vous soit demandé qu'il systématiquement lorsque vous vérifierez votre courrier. Cette option est conseillée si vous êtes le seul à utiliser votre machine.

Mot de passe :

☑ <u>B</u>etenir le mot de passe

Si votre fournisseur de services Internet vous demande d'utiliser le mot de passe sécurisé pour accéder à votre compte, cochez la case « Se connecter avec l'authentification par mot de passe sécurisé ».

🧾 Se connecter avec l'authentification par mot de passe sécurisé

Puis cliquez sur Suivant >

| Assistant Connexion Internet                                                                                                  | ×         |
|----------------------------------------------------------------------------------------------------|-----------|
| Félicitations                                                                                                    | ×         |
| Vous avez tapé toutes les informations requises pour installer votr<br>Pour enregistrer ces paramètres, cliquez sur Terminer. | e compte. |
| < <u>P</u> récédent <b>Terminer</b>                                                                                           | Annuler   |

Vous avez terminé la configuration de ce nouveau compte. Si vous pensez avoir fait des erreurs, retournez en arrière en cliquant sur le bouton « Précédent » ; Sinon, validez la création en cliquant sur Terminer

Pour vérifier le courrier de ce nouveau compte, cliquez comme d'habitude sur « Envoyer et recevoir ».

[

Pour envoyer un E-Mail avec cette nouvelle adresse, choisissez la dans le champ « De : » lorsque vous composer un nouveau courrier.

| )e:      | a.gicquel@online.fr (Cpt Pro)     |       |
|----------|-----------------------------------|-------|
| അം പ     | a.gicquel@online.fr (Cpt Pro)     | , mil |
| 34 ° · [ | perso.a.gicquel@online.fr (Perso) |       |